# PCI-1733 快速安装使用手册

| PCI-173 | 3 快速安装使用手册            | 1    |
|---------|-----------------------|------|
| 第一章     | 产品介绍                  | 1    |
| 1.1     | 概述                    | 1    |
|         | 1.1.1 强大的保护功能         | 1    |
|         | 1.1.2 宽的输入范围          | 2    |
|         | 1.1.3 PCI总线即插即用       | 2    |
|         | 1.1.4 板卡ID            | 2    |
| 1.2     | 特点:                   | 2    |
| 第二章     | 安装与测试                 | 2    |
| 2.1     | 初始检查                  | 2    |
| 2.2     | 板卡ID的设置               | 3    |
| 2.3     | Windows2K/XP/9X下板卡的安装 | 3    |
|         | 2.3.1 软件的安装:          | 4    |
|         | 2.3.2 硬件的安装:          | 5    |
| 2.4     | 测试                    | 10   |
|         | 2.4.1 数字量输入功能测试       | 10   |
| 第三章     | 信号连接                  | . 10 |
| 3.1     | 带隔离数字信号输入连接           | 11   |
| 第四章     | 例程使用详解                | . 12 |
| 4.1     | 板卡支持例程列表              | 12   |
| 4.2     | 常用例子使用说明              | 13   |
|         | 4.2.1 Digin (数字量输入例程) | 13   |
| 第五章     | 遇到问题,如何解决?            | . 10 |

# 第一章 产品介绍

# 1.1 概述

PCI-1733 是一款提供 32 路隔离数字量输入卡,隔离保护电压可到 2500VDC。它是要求采取高电压隔离工业应用的理想选择。

# 1.1.1 强大的保护功能

PCI-1733 非常适合需要高电压隔离保护的工业场所,能够承受高达

2500VDC 的电压,保护您的系统免受意外损坏。如果连接到具有浪涌保护的外部输入源,PCI-1733 可以提供最大 2000VDC 的 ESD (静电释放)保护。即使输入电压上升到 70VDC,PCI-1733 仍然可以正常工作一段时间。

### 1.1.2 宽的输入范围

PCI-1733 具有宽的输入范围,适合于很多供电电源 12VDC 和 24VDC 的工业应用场合。

#### 1.1.3 PCI 总线即插即用

PCI-1733 是一款 PCI 总线卡,完全符合 PCI 总线的 Rev2.1 标准。所有与 总线相关的配置,比如基地址和中断分配等都是由软件自动完成的。用户无须进 行跳线或 DIP 拨码开关的配置。

#### 1.1.4 板卡 ID

PCI-1733 带有一个 DIP 拨码开关,当 PC 机箱中安装了多块 PCI-1733 采 集卡时,可使用此开关来定义每块卡的 ID。当用户使用多块 PCI-1733 采集卡构 建自己的系统时,ID 设置功能极为有用。如果采集卡的设置正确,用户可以很 方便的在硬件配置和软件编程过程中区分和访问每块采集卡。

## 1.2 特点:

- 1. 32 路隔离数字量输入通道
- 2. 高电压隔离 (2500VDC)
- 3. 中断能力
- 4. 用于隔离输入通道的 D 型接口

## 第二章 安装与测试

#### 2.1 初始检查

研华 PCI-1733,包含如下三部分:一块 PCI-1733 PCI 总线的 32 路隔离 数字输入卡,一本使用手册和一个内含板卡驱动的光盘。打开包装后,请您查看 这三件是否齐全,请仔细检查有没有在运送过程中对板卡造成的损坏,如果有损 坏或者规格不符,请立即告知我们的服务部门或是本地经销代理商,我们将会负 责维修或者更换。取出板卡后,请保留它的防震包装,以便在您不使用时将采集 卡保护存放。在您用手持板卡之前,请先释放手上的静电(例如,通过触摸您电 脑机箱的金属底盘释放静电),不要接触易带静电的材料,比如塑料材料等。手 持板卡时只能握它的边沿,以免您手上的静电损坏面板上的集成电路或组件。

# 2.2 板卡 ID 的设置

板卡 PCI-1733 面板上的 4 位 DIP 功能开关 SW1 用来设置板卡 ID。当您的 系统使用多个 PCI-1733 时,这个功能是非常有用的。

# Board ID setting

| BD3 | BD2 | BD1 | BD0 | Board ID |
|-----|-----|-----|-----|----------|
| 1   | 1   | 1   | 1   | 0        |
| 1   | 1   | 1   | 0   | 1        |
| 1   | 1   | 0   | 1   | 2        |
| 1   | 1   | 0   | 0   | 3        |
| 1   | 0   | 1   | 1   | 4        |
| 1   | 0   | 1   | 0   | 5        |
| 1   | 0   | 0   | 1   | 6        |
| 1   | 0   | 0   | 0   | 7        |
| 0   | 1   | 1   | 1   | 8        |
| 0   | 1   | 1   | 0   | 9        |
| 0   | 1   | 0   | 1   | 10       |
| 0   | 1   | 0   | 0   | 11       |
| 0   | 0   | 1   | 1   | 12       |
| 0   | 0   | 1   | 0   | 13       |
| 0   | 0   | 0   | 1   | 14       |
| 0   | 0   | 0   | 0   | 15       |

Note: On: 1, Off: 0

2.3 Windows2K/XP/9X 下板卡的安装

安装流程图,如下:

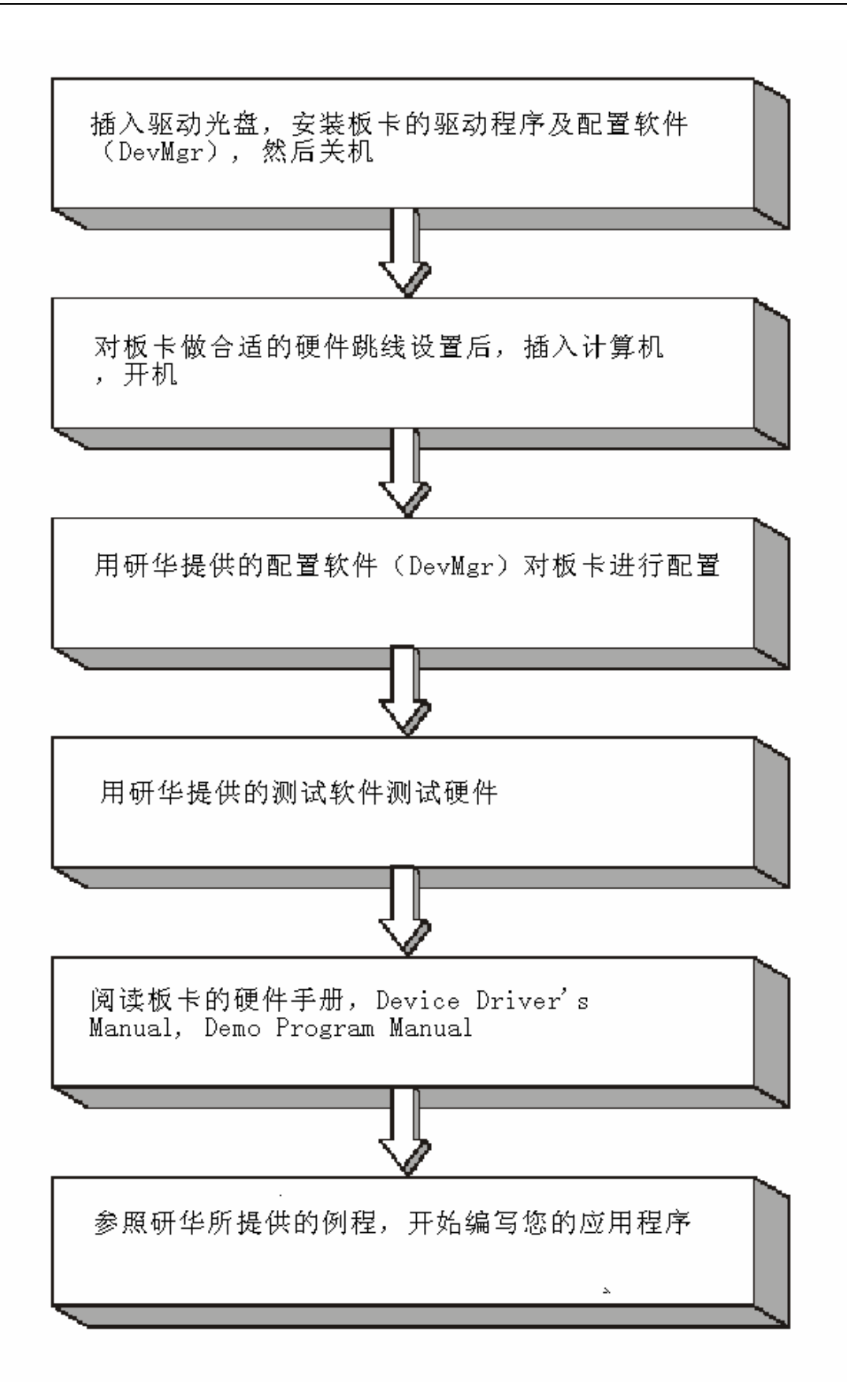

4

2.3.1 软件的安装:

# 2.3.1.1 安装 Device Manager 和 32bitDLL 驱动

注意:测试板卡和使用研华驱动编程必须首先安装安装 Device Manager 和 32bitDLL 驱动。

第一步:将启动光盘插入光驱;

第二步:安装执行程序将会自动启动安装 ,这时您会看到下面的安装界面:

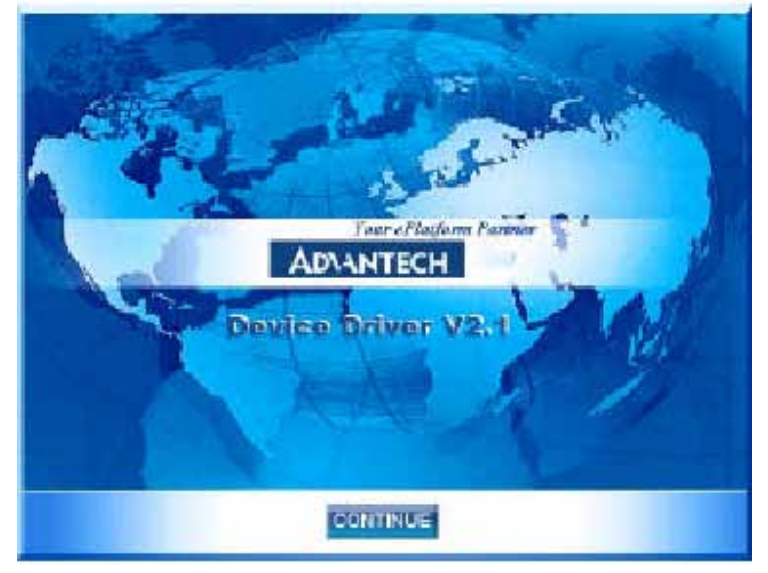

图 2-1

注意:如果您的计算机没有启用自动安装,可在光盘文件中点击 autorun.exe 文件启动安装程

**第三步:**点击 CONTINUE,出现下图界面(见图 2-2) 首先安装 Device Manager。也可以在光盘中执行\tools\DevMgr.exe 直接安装。

| AD\ANTECH                                                | DA&C Device Driver CD V2.2      |
|----------------------------------------------------------|---------------------------------|
| Please install "Advantech<br>before installing other ite | Device Manager"<br>ms.          |
|                                                          | Individual Driver               |
| Advance Opt                                              | Example & Utility               |
|                                                          | Back Exit Your ePlatform Parons |

图 2-2

第四步:点击 IndividualDriver, 然后选择您所安装的板卡的类型和型号,

| AD\ANTEC                                                                                                    | H D                                                                                                    | A&C Device D                                                                                                    | river CD V2.3                                                                                                    |
|----------------------------------------------------------------------------------------------------|----------------------------------------------------------------------------------------------------|----------------------------------------------------------------------------------------------------|----------------------------------------------------------------------------------------------------|
| Beininge<br>Pol-1710<br>Pol-1711<br>Pol-1713<br>Pol-1720<br>Pol-1730<br>Pol-1736<br>Pol-1756<br>Pol-1755<br>Pol-1755<br>Pol-1750<br>Pol-1750<br>Pol-1750<br>Pol-1760<br>Pol-1760 | PCI-1241<br>PCI-1710L<br>PCI-1711L<br>PCI-1714<br>PCI-1721<br>PCI-1721<br>PCI-1723<br>PCI-1752<br>PCI-1755<br>PCI-1761<br>PCI-1764 | P0-125<br>D0-27045<br>P0-1714<br>P0-1716<br>P0-1720<br>P0-1753<br>P0-1753<br>P0-1753<br>P0-1753<br>P0-1753<br>P0-1755<br>P0-1752 | PCI-17251<br>PCI-1710H0L<br>PCI-17184<br>PCI-17184<br>PCI-1728<br>PCI-1728<br>PCI-17 |
|                                                                                                    | Ba                                                                                                    | ck Exit                                                                                                    | e.Automation                                                                                                    |

然后按照提示就可一步一步完成驱动程序的安装。

图 2-3

# 2.3.1.2 32bitDLL 驱动手册 (软件手册) 说明

安装完Device Manager后相应的驱动手册Device Driver's Manual也会自动安装。有关研华 32bitDLL驱动程序的函数说明,例程说明等资料在此获取。 快捷方式位置为: 开始/程序/Advantech Automation/Device Manager/ DeviceDriver's Manual 。 也 可 以 直 接 执 行 C:\ProgramFiles\ADVANTECH\ADSAPI\Manual\General.chm。

# 2.3.1.3 32bitDLL 驱动编程示例程序说明

点击自动安装界面的 Example&Utility 出现以下界面(见图四)选择对应的语言安装示例程序。例程默认安装在 C:\Program Files\ADVANTECH\ADSAPI\Examples下。可以在这里找到 32bitDLL 驱动函数使用的示例程序供编程时参考。示例程序的说明在驱动手册 Device Driver's Manual 中有说明,见下图 2-5。

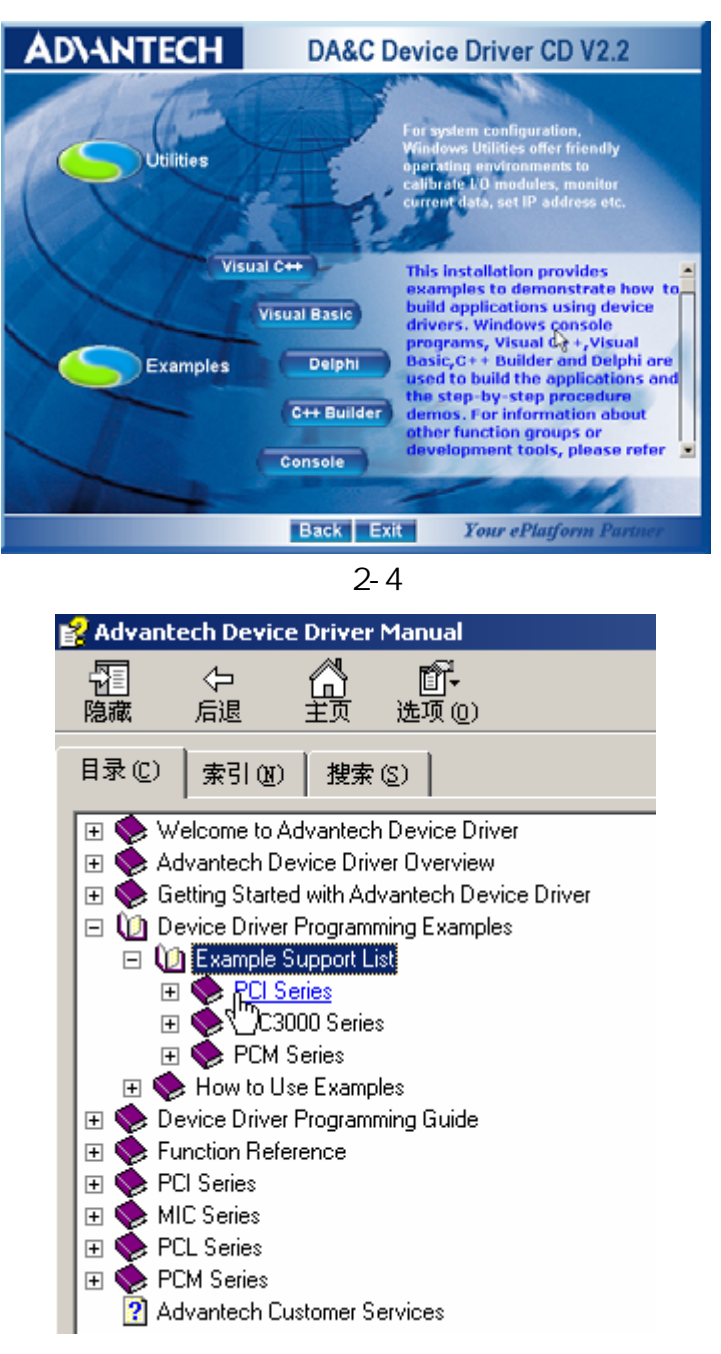

图 2-5

# 2.3.1.4 labview 驱动程序安装使用说明

研华提供 labview 驱动程序。注意:安装完前面步骤的 Device Manager 和 32bit DLL 驱动后 labview 驱动程序才可以正常工作。光盘自动运行点击 Installation 再点击 Advance Options 出现以下界面(见图 2-6)。点击: LavView Drivers 来安装 labview 驱动程序和 labview 驱动手册和示例程序。 也可以在光盘中直接执行:光盘\labview\ labview.exe 来安装。

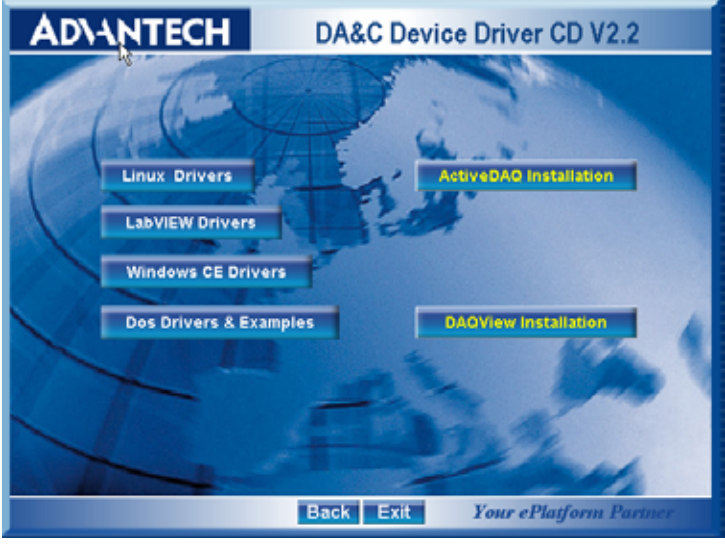

图 2-6

安装完后 labview 驱动帮助手册快捷方式为:开始/程序/Advantech Automation/LabView/XXXX.chm。 默认安装下也可以在 C:\Program Files\National Instruments\LabVIEW 7.0\help\Advantech 中直接打开 labview 驱动帮助手册。

labview 驱动示例程序默认安装在 C:\Program Files\National Instruments\LabVIEW 7.0\examples\Advantech DAQ 目录下。

# 2.3.1.5 Act ive Daq 控件安装使用说明

研华提供 Active Daq 控件,供可视化编程使用。注意:安装完前面 步骤的 Device Manager 和 32bitDLL 驱动后安装 Active Daq 控件,才能正常工 作。光盘自动运行点击 Installation 再点击 Advance Options 出现安装界面(见 图 2-6)。点击:ActiveDaq Installation 来安装 Active Daq 控件和示例程序。也 可以在光盘中直接执行:光盘\ActiveDAQ\ActiveDAQ.exe 来安装。

Active Daq 控件使用手册快捷方式为开始/程序/Advantech Automation/ActiveDaq Pro/ActiveDAQPro.chm。 默认安装下也可以在 C:\Program Files\ADVANTECH\ActiveDAQ Pro 中直接打开 Active Daq 驱动手 册:ActiveDAQPro.chm。

ActiveDaq 控件示例程序安装在 C:\Program Files\ADVANTECH\ActiveDAQ Pro\Examples 目录下

# 2.3.2 硬件的安装:

第一步:参照 2.2 节,完成板卡开关的设置

第二步:关掉计算机,将您的板卡插入到计算机后面空闲的 PCI 插槽中

(注意:在您手持板卡之前触摸一下计算机的金属机箱壳以免手上的静 电损坏板卡。)

第三步:检查板卡是否安装正确,可以通过右击"我的电脑",点击"属性", 弹出"系统属性"框;选中"硬件"页面,点击"设备管理器";将弹出画面, 如下图所示:从图中可以看到板卡已经成功安装。

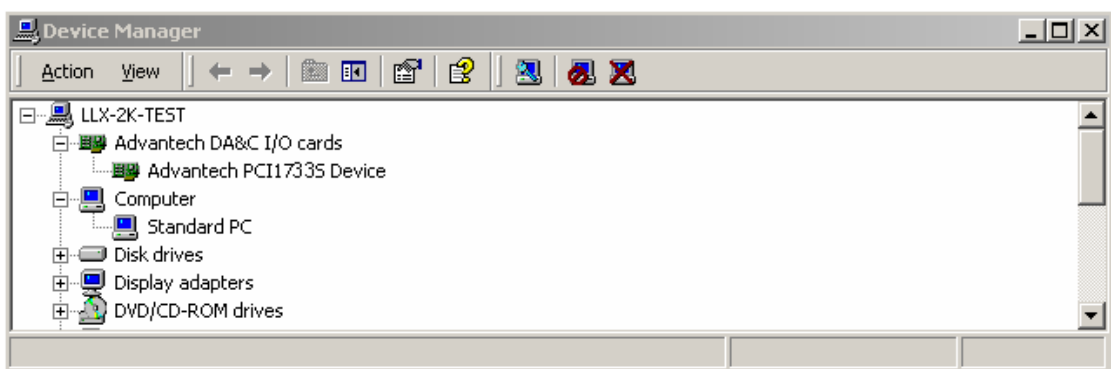

**第四步:**从开始菜单/程序/Advantech Device Automation/Device Manager, 打开 Advantech Device Manager,如下图:

| Advantech Device Manager    | <u> </u> |
|-----------------------------|----------|
| Your ePlatform Partner      |          |
| ADVANTECH Device Mana       | iger     |
| Installed Devices:          |          |
|                             | Setup    |
|                             | Test     |
|                             | Remove   |
|                             | Close    |
| Supported Devices:          |          |
| Advantech DEMO Board        | Add      |
| Advantech PCI-1711          | About    |
| Advantech PU-1711L(PU-1731) |          |
| Advantech PCI-1712          | Import   |
| Advantech PCI-1714          |          |
| Advantech PCI-1716          | Export   |
| Advantech PCI-1720          |          |
| Aduantaah DOI 1721          |          |

当您的计算机上已经安装好某个产品的驱动程序后,它前面将没有红色叉号, 说明驱动程序已经安装成功。比如上图中的 PCI-1733 前面就没有红色叉号。PCI 总线的板卡插好后计算机操作系统会自动识别, Device Manager 在 Installed Devices 栏中 My Computer 下也会自动显示出所插入的器件,这一点和 ISA 总 线的板卡不同,如上图所示。

点击 "Setup " 弹出下图:

到此, PCI-1733 数据采集卡的软件和硬件已经安装完毕, 可进行板卡测试。

### 2.4 测试

在上图的界面中点击"Test",弹出下图:

测试时可用 PCL-10137 (37 芯 D 型电缆,1 米)将 PCI-1733 与 ADAM-3937 (可 DIN 导轨安装的 DB-37 接线端子)连接,这样 PCI-1733 的 37 个针脚和 ADAM-3937 的 37 个接线端子一一对应,可通过将输入信号连接到接线端子来 测试 PCI-1733 管脚。

| 🔏 Advantech Device Test 🤟 🛄 🔲 🗖                                        | × |
|------------------------------------------------------------------------|---|
| Analog input Analog output <b>Digital input</b> Digital output Counter |   |
| Port No. Bit 7 4 3 0 Hex                                               |   |
| 0 🕘 😂 😂 😂 😂 😂 💭 FF 🔤 High                                              |   |
| 1 9999 999 999 FF 9 Low                                                |   |
| 2 <b>2 2 2 2 2 2 2 3 2 3 3 4 3 4 5 5 5 5 5 5 5 5 5 5</b>               |   |
| 3 <b>9 9 9 9 9 9 9 F</b> F                                             |   |
|                                                                        |   |
|                                                                        |   |
|                                                                        |   |
|                                                                        |   |
|                                                                        |   |
| <u>C</u> hange device E <u>x</u> it                                    |   |

### 2.4.1 数字量输入功能测试

测试截面如上图所示,用户可以方便地通过数字量输入通道指示灯的颜 色,得到相应数字量输入通道输入的是低电平还是高电平(红色为高,绿色 为低)。例如,将隔离数字量输入通道0对应管脚 IDI0 与隔离输入的外部公 用点 ECOM0 短接,则通道0 对应的状态指示灯(Bit0)变绿,在 IDI0 与 ECOM0 之间接入+5V~+24V 电压,则指示灯变红。

## 第三章 信号连接

在数据采集应用中,为了达到准确测量并防止损坏您的应用系统,正确的信 号连接是非常重要的。这一章我们将向您介绍如何来正确连接带隔离的数字信号 的输入连接。

### 管脚图:

PCI-1733 有一个 DB-37 接口,管脚图如下所示:

| CN1    |    |    |        |  |  |
|--------|----|----|--------|--|--|
|        |    |    | ·,     |  |  |
| IDI 0  | 1  | 20 | IDI 1  |  |  |
| IDI 2  | 2  | 21 | IDI 3  |  |  |
| IDI 4  | 3  | 22 | IDI 5  |  |  |
| IDI 6  | 4  | 23 | IDI 7  |  |  |
| ECOM0  | 5  | 24 | IDI 8  |  |  |
| IDI 9  | 6  | 25 | IDI 10 |  |  |
| IDI 11 | 7  | 26 | IDI 12 |  |  |
| IDI 13 | 8  | 27 | IDI 14 |  |  |
| IDI 15 | 9  | 28 | ECOM1  |  |  |
| IDI 16 | 10 | 29 | IDI17  |  |  |
| IDI 18 | 11 | 30 | IDI19  |  |  |
| IDI 20 | 12 | 31 | IDI21  |  |  |
| IDI 22 | 13 | 32 | IDI23  |  |  |
| ECOM2  | 14 | 33 | IDI24  |  |  |
| IDI25  | 15 | 34 | IDI26  |  |  |
| IDI27  | 16 | 35 | IDI28  |  |  |
| IDI29  | 17 | 36 | IDI30  |  |  |
| IDI31  | 18 | 37 | ECOM3  |  |  |
| EGND   | 19 |    |        |  |  |
|        |    |    |        |  |  |

# 3.1 带隔离数字信号输入连接

PCI-1733 提供 32 路隔离数字量输入通道,每个通道可接收 5V~30V 的电压输入,每 8 个通道共享一个外部地(通道 0~7 共享 ECOM0,通道 8~15 共享 ECOM1,通道 16~23 共享 ECOM2,通道 24~31 共享 ECOM3),如何将外部 电压输入连接到隔离输入端口,如下图所示:

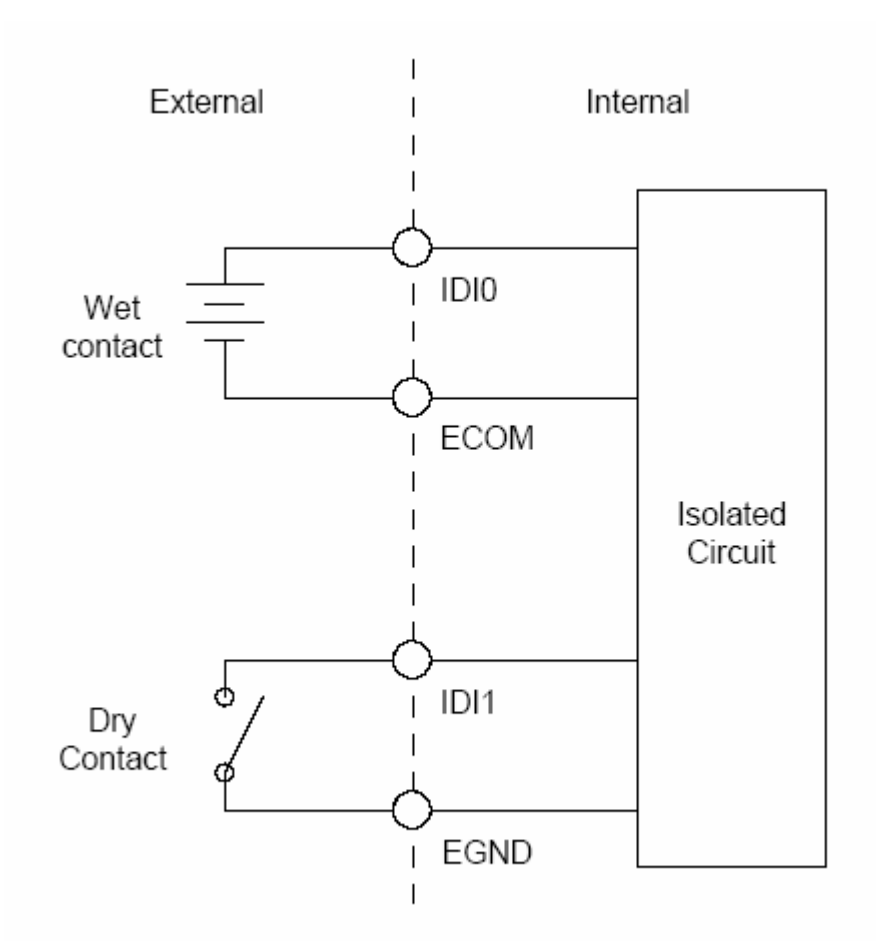

# 第四章 例程使用详解

研华也为客户提供了支持不同语言(VC,VB, C++ Builder,...等)的例子程序, 来示例研华所提供的动态连接库的用法;本章将介绍这些例子程序的使用。

# 4.1 板卡支持例程列表

| Example Name             | Description           | VC | V<br>B | Console | Delphi | BCB |
|--------------------------|-----------------------|----|--------|---------|--------|-----|
| DI_SOFT                  | 演示数字量<br>输λ函数         |    |        |         |        |     |
| <u>DI_INT</u> (PCI-1733) | 演示数字量<br>输入中断事件函<br>数 |    |        |         |        |     |
| DIO_SOFT_DWORD           | 演示端口位/<br>)字节 输出函数    |    |        |         |        |     |
| PORT RW                  |                       |    |        |         |        |     |

## 4.2 常用例子使用说明

### 4.2.1 DI\_SOFT (数字量输入例程)

数字量输入例程(软件触发模式):该例程主要使用 PT\_DioReadPortByte 配置数字量输入通道等信息,使用数字量输入函数(DRV\_DioReadPortByte, 读字节函数),通过软件触发方式(使用 Windows Timer)实现数据采集。

1) 单击 Setting 菜单弹出下面的对话框:

| Parameter Settings        | ×      |
|---------------------------|--------|
| Device Selection          |        |
| Device: PCL-1800 I/O=300H | •      |
| Module:                   | V      |
| Channel                   | OK     |
|                           | Cancel |

Device:显示出所安装的设备,如果你安装了多块板卡可以在这里进行选择; Channel:选择数字量输入通道;

| 2)单击 Scan,弹出下面的对话框: |    |              |   |  |  |
|---------------------|----|--------------|---|--|--|
| Scan Time           |    |              | X |  |  |
| Scan Time: 1000     | ms | OK<br>Cancel |   |  |  |

可以设置计数的时间间隔,默认值为1000毫秒

3) 单击 Run 菜单项中的 Start 菜单就可以开始察看数字量输入值 /单击 Stop 项停止输入。

注:这里在屏幕中央看到的是读字节函数返回的结果。 FREQ/Daout/(计频例程/模拟量/电流输出例程界面类似)

# 第五章 遇到问题,如何解决?

当您在使用时遇到问题,可以通过下述途径来解决:

- 1. 请详细阅读随板卡送的硬件 Manual (PDF 格式的文档) 安装在光盘 \Documents\Hardware Manuals 目录下。
- 2、详细阅读安装驱动后的软件手册。快捷方式位置为:开始/程序/Advantech Automation/Device Manager/DeviceDriver's Manual。也可以直接执行 C:\ProgramFiles\ADVANTECH\ADSAPI\Manual\Examplemanual.chm。
- 3. 登陆下述网页 ,<u>http://www.advantech.com.cn/support/</u> ,搜索相应的产品型号。 得到一些常见问题解答以及相应的驱动程序和工具、中文手册、快速指南。

4.登陆中国区主页<u>http://www.advantech.com.cn/support/</u>点击左上角中国区 FTP下载资源,会得到中国区支持的一些最新资源。也可以直接访问 <u>ftp://ftp.advantech.com.cn/</u>来进入FTP网站。